## Instructie aanleveren verplichte bijlage nationale subsidieaanvraag Eurostars

Voor de nationale subsidieaanvraag van Eurostars is het verplicht een bewijs van goedkeuring van uw project aan te leveren. Hiervoor dient u een PDF print te maken van het IEP consensus report. In de volgende stappen leggen we uit hoe dit moet.

**Stap 1**: log in op het Eureka Project Management Platform en ga naar het overzicht van uw aanvraag. Klik hier op "*IEP consensus report*".

| <ul> <li>Back to all</li> </ul> | applications |
|---------------------------------|--------------|
|---------------------------------|--------------|

## **Application overview**

| <ul> <li>Congratulations, your application has been succes</li> <li>You have been successful in this round of funding.</li> </ul> | ssful                                      |
|----------------------------------------------------------------------------------------------------|--------------------------------------------|
| <b>Call name</b><br>Eurostars 3 - Call 2                                                                                          | Evaluation Status:<br>Proposed for funding |
| Application name                                                                                                    |                                            |
|                                                                                                    | Remote experts assessment                  |
|                                                                                                    | Legal and financial check results          |
| Application acronym                                                                                                    |                                            |
|                                                                                                    | IEP consensus report                       |
| When do you wish to start your project?                                                                                           |                                            |
|                                                                                                    | Ethics report                              |
| Duration in months                                                                                                    |                                            |
|                                                                                                    |                                            |
| Is this application a resubmission?                                                                                               |                                            |

**Stap 2**: klik op "open all" voor alle onderdelen.

Grouping number:

Quality and efficiency of the implementation

|                        | openau       |
|------------------------|--------------|
| Quality and efficiency | ✓ Complete 🕇 |

**Stap 3**: Toets "Ctrl + P" om de pagina te printen

Stap 4: kies voor "Microsoft print to PDF" en druk op "afdrukken".

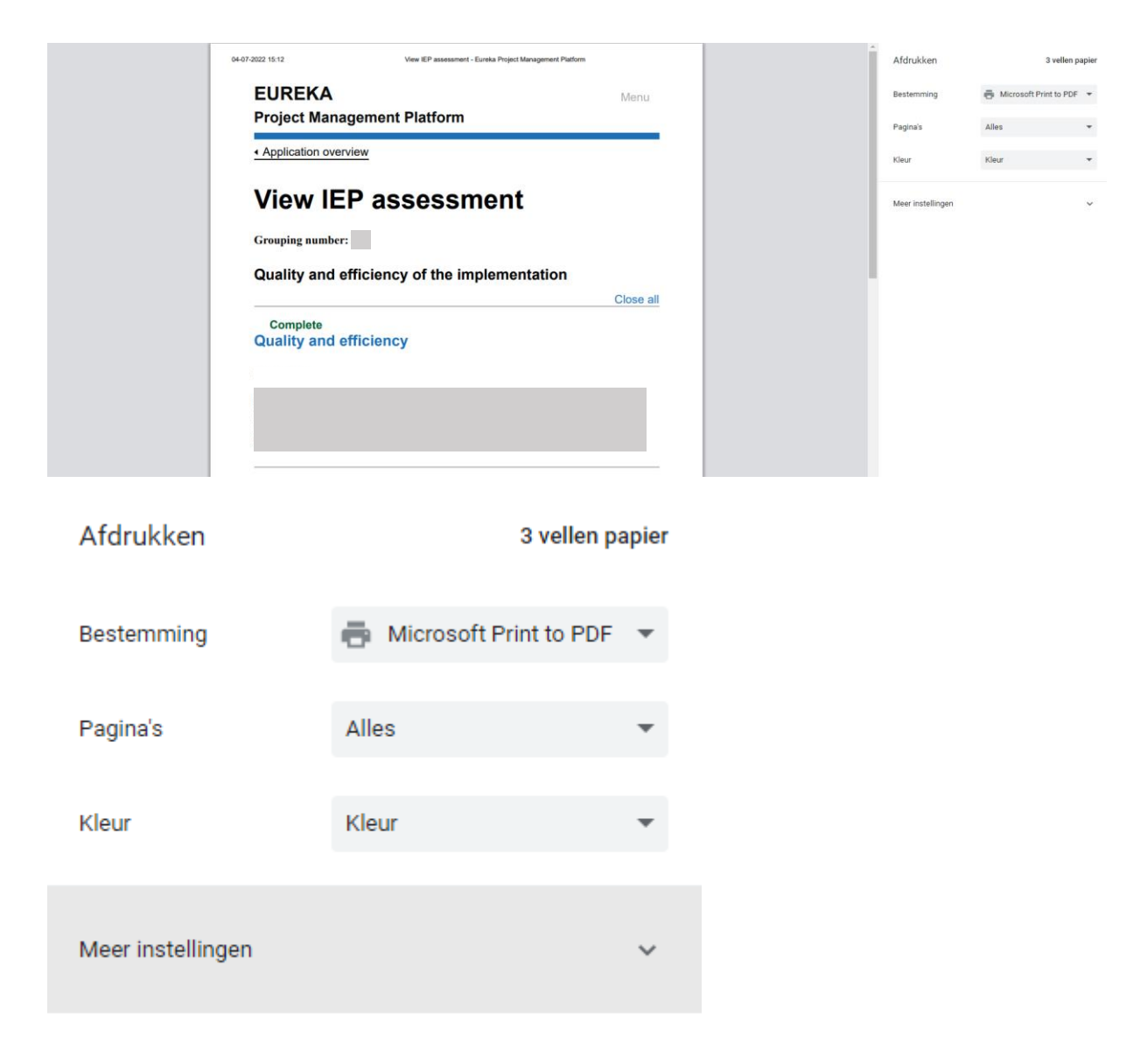

Stap 5: het opgeslagen bestand kunt u meesturen met uw nationale subsidieaanvraag

N.B.: de getoonde stappen zijn weergegeven voor Google Chrome op een Windows systeem. Andere browsers of besturingssystemen kunnen wellicht net wat andere stappen hebben. Uiteindlijk gaat het erom dat u een PDF print maakt van de getoonde pagina.